Data om miljøet i Danmark

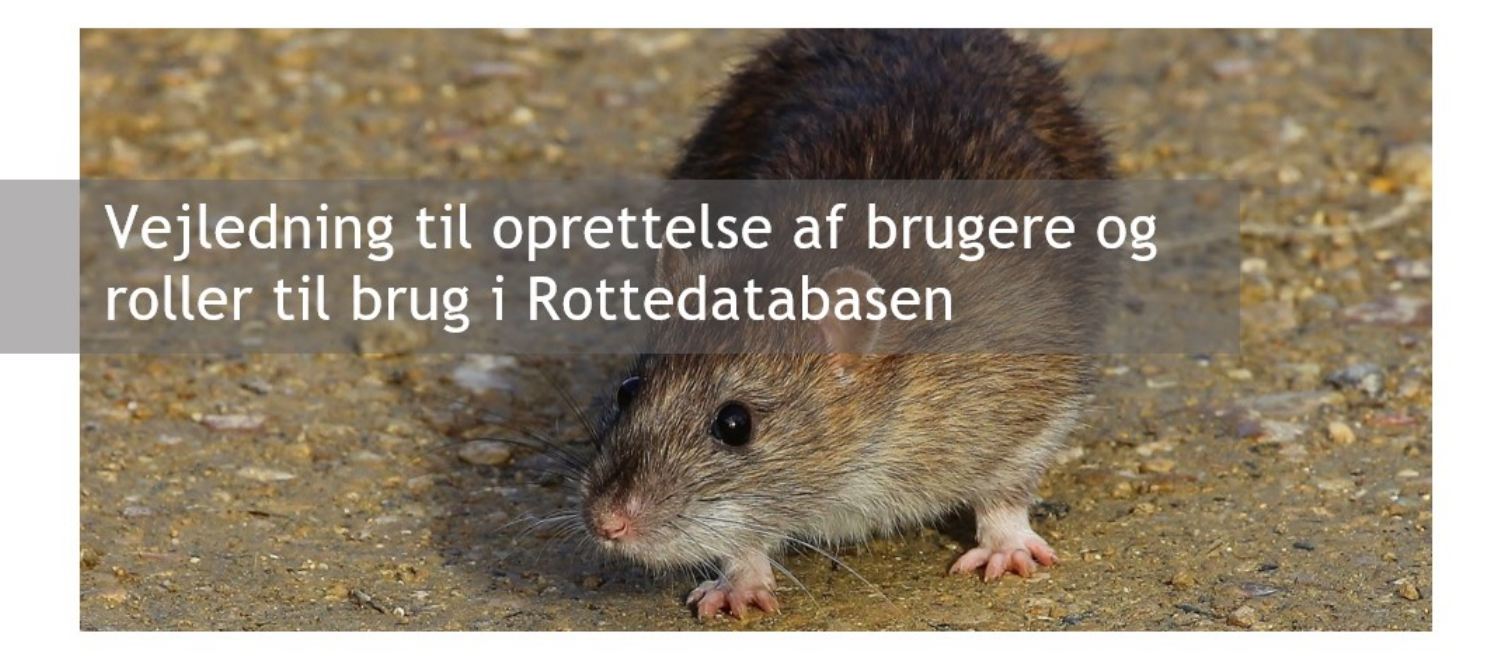

Med denne vejledning vil Danmarks Miljøportal give en kort introduktion til oprettelse af nye brugere og roller til brug i Rottereden.

# Indholdsfortegnelse

| Introduktion                                                                | 2 |
|-----------------------------------------------------------------------------|---|
| Roller                                                                      | 2 |
| Tildeling af roller og adgang til rottereden                                | 3 |
| Kommuner som ønsker at benytte eget fagsystem til Rottereden via webservice | 3 |
| Bekæmpelsesfirmaer som ønsker at benytte rottehullet via NemID              | 6 |
| Bekæmpelsesfirmaer som ønsker adgang til rotteredens webservice             | 6 |
| Kontakt Danmarks Miljøportal                                                | 7 |

Data om miljøet i Danmark

## Introduktion

For at benytte Rottereden (Rottedatabasen) er det nødvendigt, enten at være oprettet som bruger i Danmarks Miljøportals brugerstyring eller at have en bruger i ADFS hos en af de myndigheder, som er i føderation med Danmarks Miljøportal. Hvis du ønsker at benytte en fagapplikation (fx Geoenviron rotter, Rotteweb eller Synchronicer RotteGIS<sup>1</sup>), **skal** du have oprettet en bruger i Danmarks Miljøportals brugerstyring. Hvis du ønsker at anvende den basale brugergrænseflade Rottehullet, som Miljøportalen stiller til rådighed, skal du have oprettet en bruger i Danmarks Miljøportals brugerstyring, eller benytte din ADFS-bruger i ADFS, hvis din myndighed er sat op til at logge ind i Miljøportalens systemer med føderation. Både kommuner, Staten og bekæmpelsesfirmaer kan få adgang til Rottereden. Ved tvivl, kan Danmarks Miljøportal altid kontaktes for råd og vejledning.

Denne vejledning giver en kort introduktion og vejledning til hvordan man oprettes som ny bruger, samt hvilke handlinger grundrollerne giver adgang til. Vejledningen henvender sig til kommunale og statslige brugere samt bekæmpelsesfirmaer, der ønsker adgang til enten rotteredens produktions-, demo- eller testmiljø.

Websites for de tre miljøer findes via følgende links:

- Test: https://rottehullet.test.miljoeportal.dk/
- Demo: https://rottehullet.demo.miljoeportal.dk/
- Produktion: https://rottehullet.miljoeportal.dk/

I det følgende dokument beskrives processerne ift. adgang til rottereden for henholdsvis:

- Kommunale og statslige brugere som ønsker at benytte Rottehullet (basal brugergrænseflade) ·
- Kommuner som ønsker adgang til rotteredens webservice ·
- Bekæmpelsesfirmaer som ønsker at benytte Rottehullet (basal brugergrænseflade) ·
- Bekæmpelsesfirmaer som ønsker adgang til rotteredens webservice ·

#### Roller

Ligegyldigt hvordan man ønsker at få adgang til rottereden, er det væsentligt, at man som minimum har **én** af de nødvendige roller. De roller der benyttes til rottereden, kan du læse om i vores artikel "<u>Roller: Rotter</u>" under Brugeradministration i vores Help Center.

I "Roller: rotte" artiklen kan du læse hvilke roller en kommunal medarbejder skal have tildelt, afhængigt af om medarbejderen skal kunne indsende den årlige indberetning til Miljøstyrelsen.

<sup>&</sup>lt;sup>1</sup> Dette er på nuværende tidspunkt de fagapplikationer som Danmarks Miljøportal er bekendt med, som benytter den beskrevne certifikatløsning.

Data om miljøet i Danmark

# Tildeling af roller og adgang til rottereden

Det er brugeradministrator hos kommunen eller staten, som har ansvaret for at tildele roller til myndighedens brugere. Som bruger skal man derfor henvende sig til sin lokale IT- administrator for at få tildelt roller til Rottereden.

Myndigheder, som benytter Danmarks Miljøportals brugerstyringsløsning til at håndtere adgang til deres brugere, skal logge ind i brugerstyringen og sikre sig, at de har adgang til de roller, som de ønsker at uddelegere. Mere information findes i vejledningen, som ligger på Miljøportalens Help Center.

Myndigheder som selv administrerer brugere og roller via egen ADFS (føderation) kan benytte følgende sites til at tjekke, at de har de rigtige roller til adgangen til Rottereden, så brugerne kan logge ind automatisk, ligesom ved alle andre systemer fra Miljøportalen.

- Test: https://rottehullet.test.miljoeportal.dk/ClaimApp.aspx
- Demo: https://rottehullet.demo.miljoeportal.dk/ClaimApp.aspx
- Produktion: https://rottehullet.miljoeportal.dk/ClaimApp.aspx

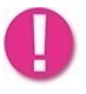

Man kan på nuværende tidspunkt ikke anvende føderations-log in til egne fagsystemer. Dette er en funktion som leverandøren endnu ikke understøtter. Hvis man er interesseret i log-in eget fagsystem via føderation, skal man kontakte sin leverandør og for at drøfte denne mulighed.

# Kommuner som ønsker at benytte eget fagsystem til Rottereden via webservice

Opkobling af tredjepartssystemer til webservicen fungerer på helt samme måde som opkobling til andre webservices i føderationen. Beskrivelse af hvordan man kobler op til Miljøportalens webservices kan findes på **Miljøportalens hjemmeside**, hvor processen beskrives i detaljer. Det væsentligste at vide er, at der altid skal udstedes et token af en føderationsserver til en bruger, før at pågældende bruger kan få lov at benytte de metoder der findes i webservicen. Generelt anbefaler Danmarks Miljøportal derfor, at webservices benyttes med specifikke brugere i kontekst, så der findes historisk information for hvem der har brugt servicen. På samme måde som at benytte websitet skal de pågældende brugere derfor have tildelt de nødvendige roller (se afsnit om **Rotter** og **Tildeling af roller og adgang til rottereden**).

Oprettelsen af brugere er de enkelte myndigheders ansvar og fagapplikationsleverandører bedes derfor kontakte de enkelte myndigheder for at aftale opsætningen af de nødvendige brugere og roller.

Oprettelse af brugercertifikat (kun for indlevering der ikke sker i realtid)

Hvis man ønsker at integrere lokale rotte-fagapplikationer op mod rotteredens webservice, hvor indleveringen af rottedata ikke sker i realtid (asynkront med brugere der benytter fagapplikationerne) så skal man have udleveret et brugercertifikat som kan "sættes på" fagapplikations snitflade op mod rottedatabasens webservice, så Rottedatabasen og fagapplikationen kan snakke sammen. For at få udleveret brugercertifikater skal myndighedens brugeradministrator gøre følgende:

Logge ind i Miljøportalens brugeradministrationsløsning via linket:

https://administration.miljoeportal.dk

Data om miljøet i Danmark

0

Hvis den ønskede bruger ikke fremgår af brugerlisten, skal denne oprettes og tildeles en rotterolle, inden man kan udstede certifikat på brugeren.

I brugerlisten er der et ikon ud for hver bruger, som giver administratoren mulighed for at udstede certifikater på vegne af de enkelte brugere i listen. Dette gøres nemmest i Chrome browseren.

| Danmarks MiljøportalData om miljøet i DanmarkBrugeradministration                                                                                                    |        |              |                    |            |                |           |              |                 |                     |                      |   |
|----------------------------------------------------------------------------------------------------|--------|--------------|--------------------|------------|----------------|-----------|--------------|-----------------|---------------------|----------------------|---|
| Controlpanel Brugeradministration - Udvikler Organisation - Brugerliste - Oversigt v2018.14.2.1                                                                                                    |        |              |                    |            |                |           |              |                 |                     |                      |   |
| Brugerliste                                                                                                    | 👵 Tilf | øj ny bruger | r 🛛 👌 Tildel rolle |            |                |           |              |                 | 📸 Søg efter bruger  |                      | 2 |
|                                                                                                    |        |              | Brugernavn         | CommonName | Fornavn        | Efternavn | Email        | Sidst logget på | Udløbsdato          | Adgangskode sat dato |   |
| Rolleliste                                                                                                    |        |              |                    |            |                |           |              | <b></b>         | •                   | •                    |   |
|                                                                                                    | E 2    | y 🗣 🔂 📝      | vn001              | vn001      | test 0001      | last001   | 001abb@bbb.c |                 | 2015-10-25 00:00:00 | 2014-10-16 11:55:19  |   |
|                                                                                                    | 🔳 🍣    | ¢ 🔓 📝        | vn002              | vn002      | logbyOr        | aaa       | aaa@aaaa.com |                 | 2014-11-07 00:00:00 | 2014-10-17 02:55:21  |   |
|                                                                                                    | 🔳 🍣    | s 🤹 🔂 🌌      | vn003              | vn003      | logOrg03       | aa        | aaa@aaa.com  |                 | 2015-09-01 00:00:00 | 2014-10-17 02:56:35  | 0 |
|                                                                                                    | 🔳 🖉    | s 🤹 🔂 🌌      | vn004              | vn004      | LogbyUseradmin | aaa       | aaa@aaa.com  |                 | 1899-12-30 00:00:00 | 2014-10-17 02:57:50  |   |
|                                                                                                    | E 2    | s 🤹 🔂 🌌      | vn005              | vn005      | aaa            | Tran      | aa@aaa.com   |                 | 1899-12-30 00:00:00 | 2014-10-17 03:00:07  |   |
|                                                                                                    | E 2    | s 🤤 🔝        | vn006              | vn006      | bbb            | bbb       | bbb@aaa.com  |                 | 2014-01-12 00:00:00 | 2014-10-17 03:01:32  |   |
| I I af 4 I I I I I I I I I I I I I I I I I I I I I I I I I I I I I I I I I I I I I I I I I I I I I I I I I I I I I I I I I I I I I I I I I I I I I I I I I I I I I I I I I I I I I I I I I I I I I I I I I I I I I I I I |        |              |                    |            |                |           |              |                 |                     |                      |   |

Ved klik på dette 🐷 ikon vil der blive åbnet et vindue som dette:

| &  | Tilføj ny bruger | 🚓 Tildel rollen | nedlemskab         |                 | 📸 Søg efter bruger |                      |                     |  |                     |                      |       |
|----|------------------|-----------------|--------------------|-----------------|--------------------|----------------------|---------------------|--|---------------------|----------------------|-------|
|    |                  | Kontonavn       | CommonName.        | Fornavn         | Efternavn          | Email                | Sidst logget på     |  | Udløbsdato          | Adgangskode sat dato |       |
|    |                  |                 |                    |                 |                    |                      |                     |  | <b>B</b>            | 19                   | 1     |
|    | & ¢ 🏻 🖉          | vna633405029    | vna633405029       | a633405029F     | a633405029L        | ala@globetea         | 2014-09-25 09:56:33 |  |                     | 2014-09-25 09:56:32  |       |
|    | & ¢ 🔒 📓          | vnala           | vnala              | Allan           | Andersen           | ala@globetea         | 2014-10-11 04:18:28 |  | 2014-10-15 00:00:00 | 2014-10-11 04:18:28  | 0     |
|    | & ¢ 🔒 📓          | vnOrgAdmin      | vnOrgAdmin         | Org             | saaLA              | ala@globetea         | 2014-09-10 03:45:21 |  |                     | 2014-09-10 03:45:20  |       |
|    | & C 🖯 🖉          | vntest1         | vntest1            | ALA             | test               | ala@globetea         |                     |  | 2014-10-28 00:00:00 |                      |       |
|    | 🔊  🖳 🖉           | vnu-1019356     | vnu-1019356        | u-101935633     | u-101935633        | ala@globetea         | 2014-09-25 09:56:07 |  |                     | 2014-09-25 09:56:07  |       |
|    | & ¢ 🔒 📓          | vnu-182599 Op   | ret og hent certif | ikat - Anmod on | n oprettelse af ce | ertifikat            | ×                   |  |                     | 2014-09-25 09:56:13  | 0     |
|    | & ¢ 🔒 📓          | vnu-377915      |                    |                 |                    |                      |                     |  |                     | 2014-09-25 09:56:16  |       |
|    | & ¢ 🔒 📓          | vnu-739299      | 🔂 Indtast pfx adg  | angkode         |                    |                      |                     |  |                     | 2014-09-25 09:56:20  |       |
|    | & ¢ 🔒 📓          | vnu-891385      |                    |                 |                    |                      |                     |  |                     | 2014-09-25 09:56:10  |       |
|    | & ¢ 🔒 📓          | vnu-968078      |                    |                 | lindsend anmodi    | ning og hent certifi | kat 🔯 Annullér      |  |                     | 2014-09-25 09:56:03  |       |
|    | 🔊 🤹 🔛            | vnu1518009      | 1101010000010      | 010100000010    | 010100000010       | ala@gi00ccca         | 201105 20 05.00.27  |  |                     | 2014-09-25 09:56:26  |       |
|    | 😂 🤤 🔛            | vnu616833615    | vnu616833615       | u616833615F     | u616833615L        | ala@globetea         | 2014-09-25 09:56:31 |  |                     | 2014-09-25 09:56:30  |       |
|    | 🔊  ີ 📓           | vnu734914494    | vnu734914494       | u734914494F     | u734914494L        | ala@globetea         | 2014-09-25 09:56:35 |  |                     | 2014-09-25 09:56:34  |       |
|    | 😂 🧟 🙆 🌌          | vnu930903949    | vnu930903949       | u930903949F     | u930903949L        | ala@globetea         | 2014-09-25 09:56:23 |  |                     | 2014-09-25 09:56:23  | 0     |
|    | 🔊  ີ 📓           | vnUserAdmin     | vnUserAdmin        | User            | Admin              | ala@globetea         | 2014-11-06 13:42:12 |  |                     | 2014-10-29 05:43:14  |       |
|    |                  |                 |                    |                 |                    |                      |                     |  |                     |                      |       |
| 14 | Side 1           | af 1   🕨        | 20 ~               |                 |                    |                      |                     |  |                     | Viser 1 - 15         | af 15 |

Administratoren skal indtaste en adgangskode for certifikatet (Kunne fx være Kode\_Rotter123) og derefter trykke på knappen "Indsend anmodning og hent certifikat". Tryk kun én gang på denne knap. Knappen vil igangsætte genereringen af et certifikat, der er signeret og trusted af Danmarks Miljøportal, og resulterer derefter i at en download dialog igangsættes. Når certifikatet er genereret, vil det blive pakket ind i en zip fil - som både indeholder public- og privatekey certifikatet.

#### Data om miljøet i Danmark

For at muliggøre at download virker i samtlige browsere vil et lille vindue blive åbnet imens download foretages - dette lille vindue vil forsvinde så snart download er udført:

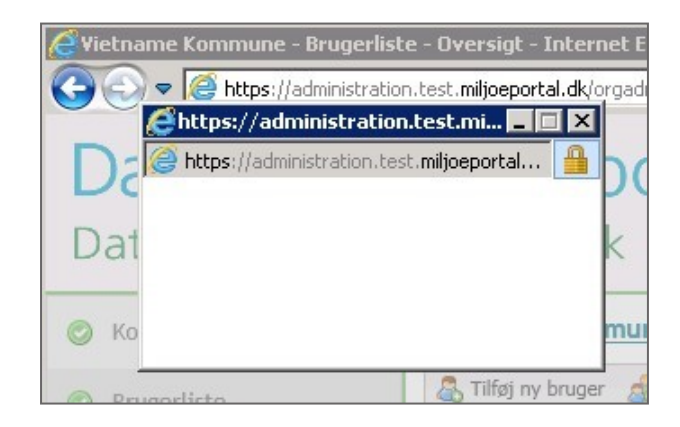

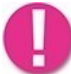

Åbner vinduet med det downloadede certifikat ikke, prøv da at tillad pop-up vinduer i din browser.

Efter download er sket, vil man f.eks. i Internet Explorer se følgende notifikation:

|                                                                      | 14 4 Side 1 af 1 ▷ ▷ 20 ✓                                                                   | Viser 1 - 15 af 15                                                                                                    |
|----------------------------------------------------------------------|---------------------------------------------------------------------------------------------|----------------------------------------------------------------------------------------------------|
| Danmarks Miljøportal<br>Rentemestervej 8, 1.sal<br>2400 København NV | Danm<br>Danm<br>forma                                                                       | arks Miljøportal - Offentlige miljødata ét sted<br>arks Miljøportal er et samarbejde mellem kommuner, regioner og Miljøministeriet. Samarbejdets<br>l er at samle miljødata ét sted, skabe digitale løsninger til forvaltning af Danmarks miljø og |
| T: 72545454<br>E: <u>miljoeportal@miljo</u> Do yo                    | u want to open or save <b>vntest1.zip</b> (8.53 KB) from <b>administration.test.miljoep</b> | artal.dk? Open Save 🔻 Cancel 🗙                                                                                                    |

Åbner man denne fil vil den indeholde de to certifikatfiler:

| wntest1.zip                                                                                                    |           |               |  |                            |                 |      |            |      |      | _ 🗆 🗙 |
|----------------------------------------------------------------------------------------------------|-----------|---------------|--|----------------------------|-----------------|------|------------|------|------|-------|
| 🕞 🕒 🔸 Local 🗸 Microsoft 👻 Windows 🔹 Temporary Internet Files 🔹 Content.IE5 🔹 IR97POUE 🔹 vntest1.zip 🔹 💽 Search vntest1.zip |           |               |  |                            |                 |      |            |      |      |       |
| Organize 🔻 Extract a                                                                                                    | all files |               |  |                            |                 |      |            |      | -    |       |
| 🙀 Favorites                                                                                                    | -         | Name 🐣        |  | Туре                       | Compressed size |      | Password p | Size |      | Ratio |
| 🧮 Desktop                                                                                                    |           | 🌛 vntest.pfx  |  | Personal Information Excha |                 | 7 KB | No         |      | 7 KB | 1%    |
| ) Downloads 🗐 Recent Places                                                                                                |           | 🙀 vntest1.cer |  | Security Certificate       |                 | 3 KB | No         |      | 3 KB | 30%   |
| ; Libraries                                                                                                    |           |               |  |                            |                 |      |            |      |      |       |

Myndighedens administrator vil nu kunne sende det udstedte certifikat dvs. **zip-filen der indeholder begge certifikatfiler,** til deres leverandør af rotte fagapplikationen, der vil kunne bruge det til opsætning af myndigheden i deres fagsystem.

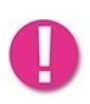

Det er **meget** vigtigt at man kun trykker **én** gang på knappen "Indsend anmodning og hent certifikat", og sender dette certifikat til leverandøren. Trykker man på knappen flere gange vil det udstedte certifikat blive erstattet med et nyt, og man skal dermed sende det seneste certifikat til leverandøren.

Data om miljøet i Danmark

#### Bekæmpelsesfirmaer som ønsker at benytte rottehullet via NemID

Private firmaer kan få adgang til Rottehullet via deres NemID medarbejdersignatur. For at få adgang er det nødvendigt, at medarbejderen har en medarbejdersignatur. Den kan fås via Nets hjemmeside. Rotteløsningen benytter medarbejdersignaturen til at give brugeren tilladelse til at komme ind i Rottehullet, herved kommer brugeren **automatisk** ind i Rottehullet, når man logger på via NemID, da Rotteløsningen kender firmaets CVR nr.

Du kan logge ind i Rottehullet med medarbejdersignatur via linket: https://rottebekaempere.miljoeportal.dk/

Når du er logget ind vil det være muligt at indberette og se egne data.

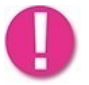

Bekæmpelsesfirmaer vil ikke kunne se data for andre bekæmpelsesfirmaer, ej heller informationer om hvilke andre bekæmpelsesfirmaer, som er registreret i databasen.

Får man ikke lov til at logge ind, skyldes det formentligt, at bekæmpelsesfirmaet endnu ikke er registreret i rottereden. I dette tilfælde bør man kontakte Miljøstyrelsen for at blive oprettet som certificeret bekæmpelsesfirma (klik på link for at sende mail til Naturstyrelsen).

#### Bekæmpelsesfirmaer som ønsker adgang til rotteredens webservice

Hvis man som bekæmpelsesfirma ønsker at bruge eget fagsystem der kan koble til rottereden, skal man kontakte Danmarks Miljøportal for at få vejledning i hvordan dette sættes op.

# Kontakt Danmarks Miljøportal

Vejledninger og korte introduktionsvideoer:

Danmarks Miljøportals Help Center

Hvis du har spørgsmål er du velkommen til at kontakte Danmarks Miljøportal

Du kan <u>Sende en e-mail</u>

Du kan besøge Danmarks Miljøportals hjemmeside